## N8-IP-W GUIDA RAPIDA INSTALLAZIONE

APP Utilizzata: iCSee Pro

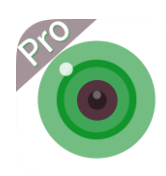

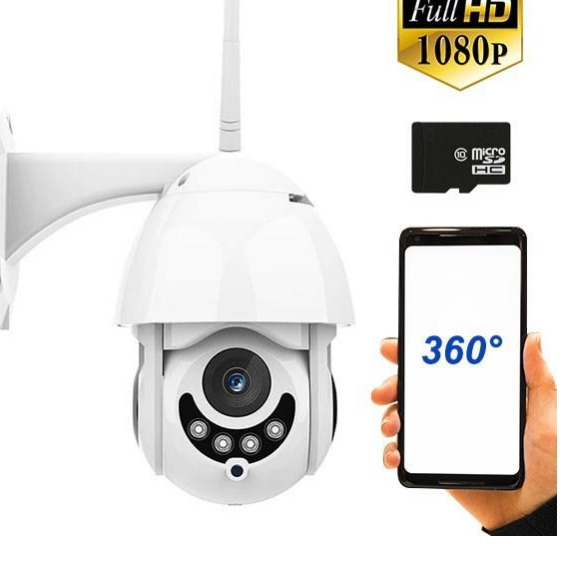

1 – Scaricare L'app : iCSee Pro sul telefono

2 – Alla prima apertura, verrà richiesta la registrazione, cliccare sulla scritta "Registrati" per eseguire la registrazione.

3 – Compilare tutti i campi e cliccare su "Per registrarsi" Per effettuare la registrazione

| 11:34 🕑 📽 🚥 \cdots                                                  | 🎗 🗟 🗐 10 63% 🖬                                          | 11:38                         | <u>†</u> 🕑 🗳 …                                                            | íc                                                                                       | i 🗟 il 62% 🖥                                               |
|---------------------------------------------------------------------|---------------------------------------------------------|-------------------------------|---------------------------------------------------------------------------|------------------------------------------------------------------------------------------|------------------------------------------------------------|
| Accesso account                                                     |                                                         | <                             | Registrazi                                                                | ione degli ut                                                                            | enti                                                       |
|                                                                     |                                                         | Nome ut<br>passwor<br>Conferm | ente 4-32 caratt<br>d 8-32 caratteri,<br>a password In<br>si il tuo numer | teri,numero<br>composto da lette<br>serisci nuovament<br>ro di te <mark>Ottieni i</mark> | re + numeri ()<br>e la password ()<br>I codice di verifica |
| Numero di conto ass<br>password<br>Ricorda la password              | sistenza@negoziovirt<br>⊷<br>✓ Accesso automatico<br>di | Telefond                      | Usato per recu<br>Per                                                     | registrarsi                                                                              | ervice_agreeme                                             |
| Visita temp<br>Per registrar <del>s</del> lai dimentio<br>Accesso r | cato la tua password<br>apido                           |                               |                                                                           |                                                                                          |                                                            |
| III O                                                               | <                                                       |                               |                                                                           | 0                                                                                        | <                                                          |

4 – Una volta che aveta avuto accesso all'applicazione, cliccate sul tasto + in alto a destra per aggiungere il dispositivo.

NB: Assicuratevi di avere il GPS attivo sul telefono, questo migliora la funzione di ricerca delle reti WI-FI

| 11:51 🕑 🛍 🚥 … 😰 😪 💷 59                              | 11:51 🕑 월 🖬 \cdots                                                                        | 😰 🗟 "II 59% 🛢                                              | 11:51 🕑 📽 🚥 \cdots                                                                                   | 🍳 🗟 al 59% 💼                                                                          |
|-----------------------------------------------------|-------------------------------------------------------------------------------------------|------------------------------------------------------------|----------------------------------------------------------------------------------------------------|---------------------------------------------------------------------------------------|
| Dispositivo intelligente                            | < Aggiungi un d                                                                           | ispositivo Altro                                           | < Aggiungi la mia                                                                                    | a fotocamera                                                                          |
|                                                     | Se il dispositivo è stato aggiun<br>Memoria dispositivo è stato aggiun<br>Memoria disposi | sitivo al Wi-Fi<br>to al router, premere<br>tivo condiviso | Hai sentito il promp<br>"Avvia configuraz<br>"Attendere la conne<br>si conferma, fare cl<br>"succes: | ot dei dispositivi<br>ione rapida" o<br>essione"? \ NSe<br>ic per passare a<br>sivo"; |
| Click add device<br>No equipment, hurry to buy one! |                                                                                           |                                                            |                                                                                                    |                                                                                       |
|                                                     |                                                                                           |                                                            |                                                                                                    |                                                                                       |
|                                                     |                                                                                           |                                                            | Seci sono proble<br>passo suce                                                                       | emi clikka qui<br>cessivo                                                             |
|                                                     | III O                                                                                     | <                                                          | III O                                                                                                | <                                                                                     |

| 11:51 🕑 🚨 🗖                                               |                                | ๊© ଲ₊.⊪ 59% ∎      |
|-----------------------------------------------------------|--------------------------------|--------------------|
| < с                                                       | erca disposit                  | ivo                |
|                                                           |                                |                    |
|                                                           |                                |                    |
| Inserisci la pa                                           | assword corrente               | del router:        |
| 🧟 <unknowr< td=""><td>n ssid&gt;</td><td></td></unknowr<> | n ssid>                        |                    |
| A password                                                |                                | 0                  |
| * Selezionare u<br>password corre                         | n segnale forte V<br>etta WiFi | ViFi, compilare la |
|                                                           | conferma                       |                    |
|                                                           |                                |                    |
|                                                           |                                |                    |
|                                                           |                                |                    |
| Р                                                         | roblemi di ret                 | e?                 |
|                                                           |                                |                    |

5 - Selezionare la propria rete WIFI, Inserire la Password e premere conferma

Nota bene: Se dovesse comparire come nella foto di esempio <unknow ssid> è perché la funzione GPS del telefono è spenta. Vi consiglio di attivare il GPS e di ripetere l'operazione. A questo punto non rimane che attendere la fine della procedura di acquisizione

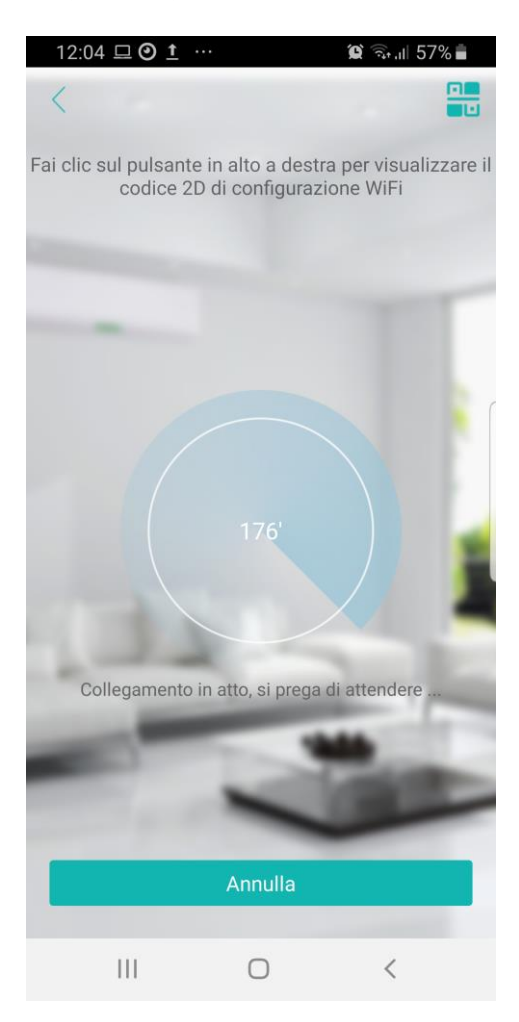